# 华北科技学院智慧就业系统单位网签使用说明

注意:一定要先到学校就业信息网进行单位注册,网址:https://ncist.jysd.com/, 注册成功后登录账号。

## 单位登录

| ♀ 请输入单位名称或统一社会信 | 用代码   |
|-----------------|-------|
| 请输入密码           |       |
| 请输入验证码          | uugv  |
| □ 记住密码          | 忘记密码? |
| 登录              | Ę     |
|                 | 立即注册  |

签约原则:学生和单位达成签约意向,单位同意线上签约, 其原则如下:

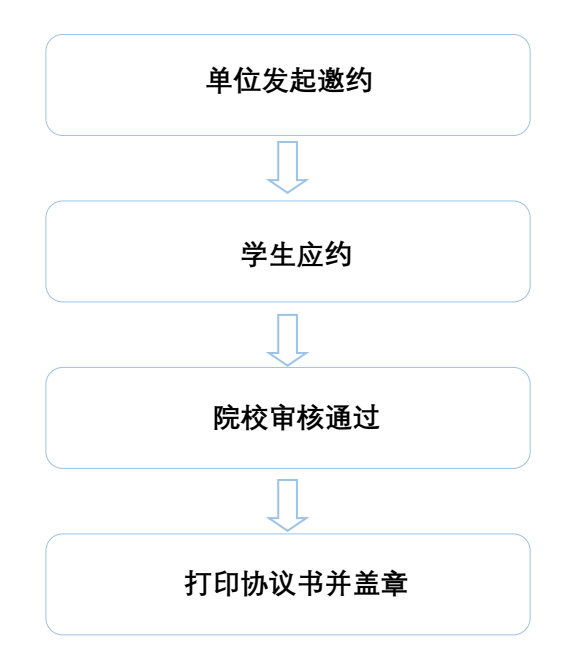

一、具体签约流程

1、单位登录后,在【个人中心】点击进入【签约邀请】按钮。

| 三  空中宣讲甲请         |       |       | 0     | •     |        |
|-------------------|-------|-------|-------|-------|--------|
| ■ 招聘会预定           | (21)  | (22)  | (0)   | (5)   | (4)    |
| 📃 收到的简历           | 已发布职位 | 收到的简历 | 面试管理  | 我的宣讲会 | 我的招聘会  |
| 自位邀请视频面试<br>流程    | 招聘会预订 |       |       |       | 查看更多 🔊 |
| 一 来校招聘单位健康<br>承诺书 |       |       |       |       |        |
| 账号设置              |       |       | Z • + |       |        |
| □ 基本信息            |       |       | * - 0 |       |        |
| ■ 修改密码            |       |       |       |       |        |
| 招聘中心              |       |       | 暂无数据  |       |        |
| 📑 签约邀请            |       |       |       |       |        |
| 📑 解约办理            |       |       |       |       |        |
| 🗟 网签信息维护          |       |       |       |       |        |

2、一定要输入学生的<mark>姓名和手机号</mark>,点击【搜索】,搜索完成后点击【加入】即可。如果同 一岗位签约多名学生,可批量搜索加入。

| <b>流程简介: 签约搜索—_加入列表—_签约发送</b> 收起。<br>① 在搜索栏输入拟签约学生信息,点击"搜索"进行查找;<br>② 核对查找到的学生信息,确认无误后点击"加入"将该生加入签约发送列表;<br>③ 在签约发送列表选中学生进行签约邀请,单位也可以在此批量导入拟签约学生名单;<br>④ 协议书修改:协议书生成后,若学校未审核该协议书,单位可在数据管理.待应约/已应约中修改邀约,学生同意后,即完成协议书修改;若学校<br>已审核,可先办理解约,再重新签约。 |            |        |            |   |       |       |           | 收起 ヘ<br>若学校 |    |
|----------------------------------------------------------------------------------------------------|------------|--------|------------|---|-------|-------|-----------|-------------|----|
| 华北科技                                                                                                    | 学院         | •      | 2022       | • | 请输入学  | 生姓名   | 请输入手机号或身份 | <b>沂</b> 证号 | 搜索 |
| 暂无数据                                                                                                    | a!         |        |            |   |       |       |           |             | 人吐 |
| 发送签约邀请                                                                                                    | 导入拟签约名单 移出 | 签约发送列表 | E          |   |       |       |           |             |    |
|                                                                                                    | 毕业院校       | 1      | 毕业年度       |   | 院系    | 学历    | 专业        | 姓名          | 操作 |
|                                                                                                    |            |        |            |   | 暂无数据! |       |           |             |    |
|                                                                                                    |            | 当前共0   | )条记录 共1/1页 | 首 | 页上一   | 页 1 - | 下一页  末页   |             |    |

3、点击【邀约】即可以跳转到对学生发起签约邀请的页面,填写完成相关信息,点击【发送】按键即可。如果签约多人,可勾选所有学生,然后点击【发送签约邀请】。

| (1) 在開閉<br>(2) 核对請<br>(1) 在苦約<br>(3) 10(2)<br>已审核。 | 目に輸入収至的学生信<br>転到的学生信息。<br>構成的学生信息。<br>構成:<br>か及考生成日<br>可先の理解的、再載 | 恩,点击"跟家"进行<br>以无调后点而"加入<br>行签约邀请,单位:<br>,若华校未审被该!<br>新签约。 | 總程前介: 签约提<br>于查找:<br>"将该生加入签约发送列<br>也可以在此社廳等入稅的<br>协议书, 单位可在數据情 | 案——加入列表——答<br>表:<br>5的学主名单:<br>f輩·持应约·已应约中将 | <b>的发送</b><br>13重约,学生间意后,即完成16 | 议书修改:若等 | PE C       |
|----------------------------------------------------|------------------------------------------------------------------|-----------------------------------------------------------|-----------------------------------------------------------------|---------------------------------------------|--------------------------------|---------|------------|
|                                                    |                                                                  |                                                           | 2022 •                                                          | 调输入学生组名                                     | 调输入手机号或身份证明                    |         | 股泉         |
|                                                    |                                                                  |                                                           |                                                                 |                                             |                                |         |            |
| 智天                                                 | 180381                                                           |                                                           |                                                                 |                                             |                                |         | mλ         |
| 第天<br>20350年                                       |                                                                  | 推动描述的运动表                                                  |                                                                 |                                             |                                |         | mλ         |
| 智天<br>Massona<br>口                                 |                                                                  | #4525535394#<br>毕业年度                                      | 院系                                                              | 学历                                          | 专业                             | 姓名      | box<br>Igh |

|   | 邀请函       |                    |         |
|---|-----------|--------------------|---------|
|   |           |                    | 发送 取消   |
| l | 单位基本信息    |                    |         |
|   | 单位名称*     | 星光集团               |         |
| ł | 统一社会信用代码* | 911306007216356986 |         |
| 1 | 单位行业*     | 批发和零售业             | 请选择单位行业 |
| Ľ | 单位性质*     | 高等教育单位             | 请选择单位性质 |
| 1 | 单位所在地*    | 内蒙古科尔沁左翼中旗         |         |
|   | 单位地址*     | 武汉市珞狮路122号         |         |
|   | 单位邮编*     | 423001             |         |
|   | 单位邮箱*     | 1048824031@qq.com  |         |
|   | 签约信息      |                    |         |
|   | 工作职位类别*   | 请选择    ▼           |         |
|   | 拟聘用职位*    | 请选择    ▼           |         |

## 二、查看签约情况

1、单位点击【数据管理】,可查看邀约的学生状态。

| 招聘中心                        | 全部                           | 待应约    | 已应约            | 待解约     | 已解约      |                  |           |        |        |
|-----------------------------|------------------------------|--------|----------------|---------|----------|------------------|-----------|--------|--------|
| 📃 职位发布                      | 华北和                          | 科技学院   | ▼ 请选持          | ≩毕业年度 ▼ | 学生姓名     | 身份证号             |           |        | 查询 重置  |
| ■ 招聘公告                      | 专业名称 邀请起始日期 邀请截至日期 请先坚成约成本 • |        |                |         |          |                  |           |        |        |
| 📃 宣讲会申请                     |                              |        |                |         |          |                  |           |        |        |
| 📃 空中宣讲申请                    | ETHIP-                       |        | 2744<br>1.4 Au |         |          |                  |           |        |        |
| ■ 招聘会预定                     |                              | 院校名称   | 姓名             | 身份证号    | 字历       | 专业               | 邀请日期      | 应约状态   | 軍核状态   |
| ■ 收到的简历                     |                              | 华北科技学院 | 李诗炎            |         | 本科生毕业    | 建筑电气与智能化         | 2021.10.9 | 待解约    |        |
|                             |                              | 华北科技学院 | 毕西臣            |         | 本科生毕业    | 建筑电气与智能化         | 2021.10.9 | 双方已签约  | 签约审核通过 |
| 剽 单位邀请视频面试<br><sup>充程</sup> |                              | 华北科技学院 | 唐鹏瞻            |         | 本科生毕业    | 会计学              | 2021.10.9 | 单位发起邀约 |        |
| 来校招聘单位健康<br>承诺书             |                              |        |                | 当前共3条记录 | 共1/1页 首页 | 瓦 上一页 <b>1</b> 下 | 一页 末页     |        |        |
| 账号设置                        |                              |        |                |         |          |                  |           |        |        |
| ▋ 基本信息                      |                              |        |                |         |          |                  |           |        |        |
| 1 修改密码                      |                              |        |                |         |          |                  |           |        |        |
| 招聘中心                        |                              |        |                |         |          |                  |           |        |        |
| - 签约邀请                      | -                            |        |                |         |          |                  |           |        |        |
| 1. 数据管理                     |                              |        |                |         |          |                  |           |        |        |

2、单位点击【数据管理】,可查看、打印学生协议书。

| 欢迎访问华北科技学院就业的    | 信息网       |                      |        |         |            |           |                   | 您好,中铁十          | 一八局集团有限公司;    |
|------------------|-----------|----------------------|--------|---------|------------|-----------|-------------------|-----------------|---------------|
|                  |           |                      |        |         |            |           |                   |                 | 1/14 -        |
| 我的位置: 单位中心 / 多   | 签约管理      |                      |        |         |            |           |                   |                 |               |
| 招聘中心             | 全部        | 待应约                  | 已应约    | 待解      | 的 已解约      |           |                   |                 |               |
| □ 职位发布           | 华北科技学     | 院                    | * 请选   | 择毕业年度   | ▼ 学生姓名     | 身份证号      |                   |                 | <b>査</b> 询 重置 |
| ■ 招聘公告           | 专业名称      |                      | 邀请     | 起始日期    | 邀请截至日期     | 请选择应约状态 * |                   |                 |               |
| □□ 宣讲会申请         | 10.200745 | 10 25 (M 10 10       | (Date) |         |            |           |                   |                 |               |
| □□ 空中宣讲申请        |           |                      | 44.00  | 0.017.0 |            | 4-11-     | No. 4 Camp        | ets Abul Pode   | child Patr    |
| □ 招聘会预定          |           | 防快省称                 | 用名     | 身份证亏    | 子历         | 安里        | 型項目期<br>2021-10-0 | 「「「「「「」」」の「「」」」 | 車核状心          |
| ■ 收到的简历          |           | F-10种1文子院<br>約14到技学院 | 学时火    |         | 本科生毕业      | 建筑电气与智能化  | 2021.10.9         | 「「「「「「「「」」」     | 落约亩核漏讨        |
| ● 单位邀请视频面试<br>流程 |           | 料比科技学院               | 唐鹏瞻    |         | 本科生毕业      | 会计学       | 2021.10.9         | 单位发起邀约          | 225344190202  |
| 来校招聘单位健康<br>承诺书  |           |                      |        | 当前共3条记; | 录 共1/1页 首页 | 瓦 上一页 1 T | 一页 末页             |                 |               |
| 账号设置             |           |                      |        |         |            |           |                   |                 |               |
| ■ 基本信息           |           |                      |        |         |            |           |                   |                 |               |
| ■ 修改密码           |           |                      |        |         |            |           |                   |                 |               |
| 招聘中心             |           |                      |        |         |            |           |                   |                 |               |
| 🖪 签约 🧃           |           |                      |        |         |            |           |                   |                 |               |
| □ 教報管理           |           |                      |        |         |            |           |                   |                 |               |

| 单位中心/ 签        | 約管理 / 查看详情 |                |         |
|----------------|------------|----------------|---------|
|                |            |                |         |
| 沛              |            | <b>①</b>       |         |
| 法              |            | +12000622253   |         |
| ≹申请            | 就业信息       |                |         |
| 1讲申请           | 就业类别       | 协议就业 (线上签约)    | 协议书信息   |
| 预定             | 协议书编号      | 201803064422A1 | N X     |
| 间历             | 拟录用岗位      | 技术人员           | 查看原图    |
| 如何一個           | 签约时间       | 2021-10-09     |         |
|                | 协议书状态      | 已生效            | 下载协议书   |
| <b>]</b> 聘单位健康 |            | 甲方             | 乙方      |
|                | 单位名称:      | 中铁十八局集团有限公司    | 姓名: 毕西臣 |

### 三、解约办理

#### 1、企业点击【解约办理】,可以查看申请解约的学生,

| / 解                                                                                                    | 約办理            |        |                  |         |     |           |       |        |  |  |
|----------------------------------------------------------------------------------------------------|----------------|--------|------------------|---------|-----|-----------|-------|--------|--|--|
| 学生                                                                                                    | 提出解约待办理列表      | 已签约成功  | 学生列表             |         |     |           |       |        |  |  |
| <ul> <li>① 已签约成功学生列表:此处展示单位和学生已签约并经学校审核通过后的数据。单位用户可在此处主动向学生提出解约。</li> <li>② 单位在此处勾选任一学生后点击"申请解约"按钮,编辑解约申请后发送给学生并等待学生处理。办理后数据流转到数据管理 -&gt; 待解约模块。</li> <li>③ 解约需要签约双方同意并经学校审核。审核通过后解约生效。</li> <li>④ 解约前请确保解约双方已对解约相关事宜达成一致,避免产生解约纠纷。解约申请一旦发出将无法撤回,请谨慎办理。</li> </ul> |                |        |                  |         |     |           |       |        |  |  |
| 请选择学校 请选择毕业年度 ▼ 学生姓名 身份证号 重置                                                                                                    |                |        |                  |         |     |           |       |        |  |  |
| 专业                                                                                                    | 2名称            | 邀请起始日期 | 邀请截至日期           | 请选择应约状态 | ×   |           |       |        |  |  |
| 申请                                                                                                    | 解约 查看签约详情 查看协议 | 2书 导出列 | 表                |         |     |           |       |        |  |  |
|                                                                                                    | 院校名称           | 姓名     | 身份证号             | 学历      | 专业  | 邀请日期      | 应约状态  | 审核状态   |  |  |
|                                                                                                    | 武汉工业职业技术学院     | 李四5    | 420102******4038 | 本科生毕业   | 会计学 | 2021.3.26 | 双方已签约 | 签约鉴证诵讨 |  |  |

#### 2、也可点击去【已签约成功学生】主动对学生发起解约

| 学生提出解约待办理列表 已签约成功学生列表                                                                                                    |      |        |            |         |    |      |      |      |
|----------------------------------------------------------------------------------------------------|------|--------|------------|---------|----|------|------|------|
| <ul> <li>① 已签约成功学生列表:此处展示单位和学生已签约并经学校审核通过后的数据。单位用户可在此处主动向学生提出解约。</li> <li>② 单位在此处勾选任一学生后点击"申请解约"按钮,编幅解约申请后发送给学生并等待学生处理。办理后数据流转到数据管理 -&gt; 待解约模块。</li> <li>③ 解约需要签约双方同意并经学校审核,审核通过后解约生效。</li> <li>④ 解约前请确保解约双方已对解约相关事宜达成一致,避免产生解约纠纷。解约申请一旦发出将无法撤回,请谨慎办理。</li> </ul> |      |        |            |         |    |      |      |      |
| 请选择学校 请选择毕业年度 学生姓名 身份证号 查询 重置                                                                                                    |      |        |            |         |    |      |      |      |
| 专业                                                                                                    | 名称   | 邀请起始日第 | ) 邀请截至日期   | 请选择应约状态 | *  |      |      |      |
| 申请解约 直看签约详储 直看协议书 导出列表                                                                                                    |      |        |            |         |    |      |      |      |
|                                                                                                    |      | 11-5   | 身份证号       | 学历      | 专业 | 邀请日期 | 应约状态 | 审核状态 |
|                                                                                                    | 院校名称 | 7111   | 25 05 42 3 |         |    |      |      |      |

3、学生同意邀约后协议书生效,状态为等待学校管理审核。

| ₽心 / 线上签约                                                                                                    |       |            |            |       |          |            |  |  |  |
|----------------------------------------------------------------------------------------------------|-------|------------|------------|-------|----------|------------|--|--|--|
| 如您的意向签约单位已在本系统注册,单位可与您办理网上签约手续! 意向签约单位向您发送签约邀请后,您可以在下方列表中查看您的签约邀<br>请。请您在应约有效期内进行应约回复,以电子协议的形式完成签约。<br>查看邀约后,如刘邀约函内容有异议,请先联系用人单位修改后,再应约。<br>协议书候改:协议书生成后,若学校未审核该协议书,可联系单位修改邀约;若学校已审核,可先办理解约,再重新签约。 |       |            |            |       |          |            |  |  |  |
| 全部 ▼ 単位名                                                                                                    | 3称    |            |            |       |          | 查询         |  |  |  |
| 单位名称                                                                                                    | 拟聘用职位 | 邀请日期       | 应约过期日期     | 应约状态  | 审核状态     | 操作         |  |  |  |
| 深圳超越网络游戏有限公司                                                                                                    | 网页设计师 | 2020.11.19 | 2020.11.24 | 双方已签约 | 等待学院签约审核 | 查看邀请函 查看详情 |  |  |  |
| 深圳超越网络游戏有限公司                                                                                                    | 网页设计师 | 2020.11.19 | 2020.11.24 | 已解约   | 解约审核通过   | 宣君邀请函 查看详情 |  |  |  |
|                                                                                                    | 当前共29 | 会议员 共1/1页  | 首页上一页      | 1 下一页 | 末页       |            |  |  |  |

4、点击【解约申请】按钮后填写解约原因,填写完成后点击提交,等待学校审核。

| 中心 / 解約办理    |  |
|--------------|--|
| 解约申请         |  |
| 填写解约原因*      |  |
| 晴在此处编辑您的幹幻原因 |  |